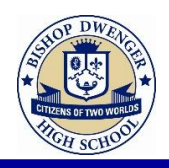

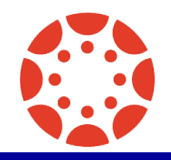

## **Create A Parent Account**

1. Go to <u>www.bishopdwenger.com</u> [1] and click on the Canvas link [2].

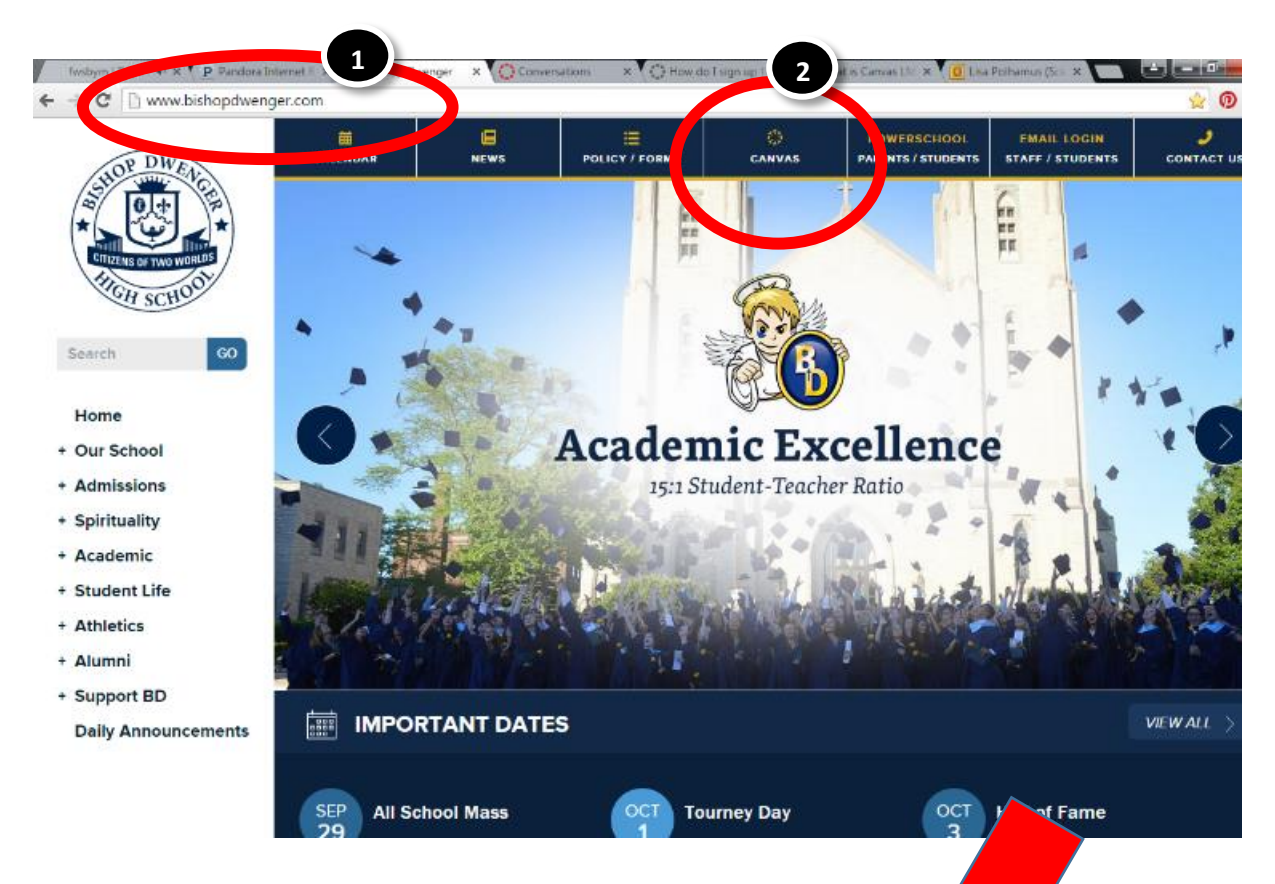

2. Click the Need a Canvas Account? Click Here, It's Free! link.

| 🜔 canvas                                 |          | Need a Canvas Account?<br>Click Here, It's Free! |  |
|------------------------------------------|----------|--------------------------------------------------|--|
| Email                                    | Password |                                                  |  |
| Stay signed in Don't know your password? |          | Log In                                           |  |

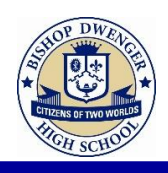

Parent Signup

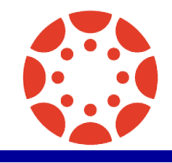

Θ

- 3. Enter Contact Information
  - a. Enter your name in the name field. [1]
  - b. Enter your email in the email field. [2]
  - c. Enter your child's username in the child's username field. [3]
  - d. Enter "**PASSWORD**" as your child's password.
  - e. Agree to the terms of use by clicking the You agree to the terms of use check box. [5]
  - f. Click the Start Participating button. [6]
- Your Name
  Bill Sanderson

  Your Email
  bill.sanderson.canvas@gmail.con

  Child's Username
  nora.sanderson.canvas@gmail.cc

  Child's Password
  3

  Child's Password
  4

  Image: Constraint of the terms of use and acknowledge of the privacy policy.
- g. An email will be sent to you. From this email you may complete the registration process at home.